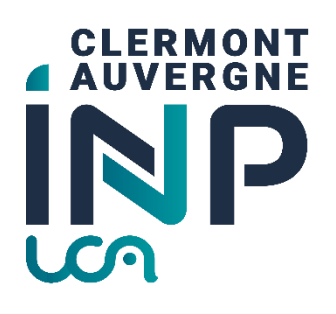

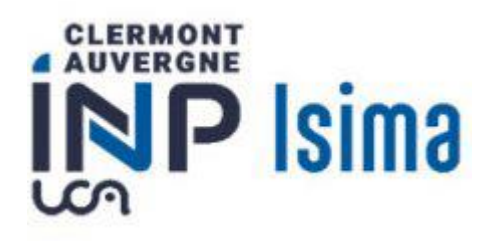

# Mode opératoire inscriptions cycle ingénieur ISIMA en formation par apprentissage

# Table des matières

| Etapes précédentes                                                | 2 |
|-------------------------------------------------------------------|---|
| Finalisation obligatoire de l'inscription à Clermont Auvergne INP | 2 |
| Accès au portail                                                  | 2 |
| Première connexion                                                | 3 |
| Authentification                                                  | 3 |
| Menus et processus                                                | 4 |
| 0. Modes opératoires inscriptions                                 | 4 |
| 1. Mon Dossier d'inscription                                      | 4 |
| 2. Ma position de compte                                          | 6 |

# Etapes précédentes

À ce stade de l'inscription, vous avez déjà dû réaliser les étapes suivantes :

- Etape 1 : acquittement de la CVEC (Contribution Vie Etudiante et de Campus) que vous réalisez sur <u>https://www.messervices.etudiant.gouv.fr/</u>
- Etape 2 : Vous avez accepté définitivement votre place dans notre école dans la formation de l'ISIMA PAR APPRENTISSAGE et vous avez procédé à votre inscription administrative sur le lien <u>https://inscription.uca.fr/</u>
- Etape 3 : Vous avez déposé des pièces justificatives sur https://reins.dsi.uca.fr/pj-web/

## Finalisation obligatoire de l'inscription à Clermont Auvergne INP

Toutes les personnes appartenant aux écoles suivantes <u>doivent obligatoirement finaliser leur</u> <u>inscription à Clermont Auvergne INP</u> : **ISIMA**, Polytech Clermont, Ecole Doctorale SPI, Classes Préparatoires PeiP, Classes préparatoires ISIMA, Classes préparatoires INP, Mastère spécialisé GP-BIM

Certaines captures d'écran ne correspondent pas exactement à ce que vous verrez seulement au niveau du titre. Il devrait être marqué : ISIMA, et non polytech.

## Accès au portail

Connectez-vous sur le lien https://aurionweb.sigma-clermont.fr/faces/Login.xhtml

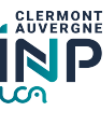

| Identifiant / Login  |                                               |                |
|----------------------|-----------------------------------------------|----------------|
| Mot de passe / passw | ord                                           |                |
|                      | Connexion                                     |                |
|                      |                                               |                |
|                      |                                               |                |
| Se cor               | nnecter en utilisant le serveur d'authentifi  | cation central |
| Se cor               | nnecter en utilisant le serveur d'authentific | cation central |
| Se cor<br>rançais    | nnecter en utilisant le serveur d'authentific | cation central |

## Première connexion

La première fois, cliquez sur le bouton

🔊 Réinitialiser mon mot de passe

. Vous recevrez alors un message sur l'adresse mail personnelle que vous avez fourni lors sur le dossier de candidature à l'ISIMA, ou sur le mail de récupération UCA (si vous étiez déjà étudiant à l'UCA) avec des instructions pour initialiser votre mot de passe.

#### Authentification

Revenez sur le lien <u>https://aurionweb.sigma-clermont.fr/faces/Login.xhtml</u> et authentifiez-vous avec votre adresse mail personnelle comme login, et avec votre nouveau mot de passe.

| monmail@gmail.c | om                                                           |
|-----------------|--------------------------------------------------------------|
| •••••           | •••                                                          |
|                 | Connexion                                                    |
| k Se            | connecter en utilisant le serveur d'authentification central |
| Français        |                                                              |
|                 |                                                              |

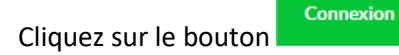

Vous devez arriver sur votre portail d'inscription et de paiement en ligne Clermont Auvergne INP et ses différentes écoles (le logo SIGMA Clermont ne doit pas vous inquiéter). RASSUREZ VOUS, VOUS N'AUREZ PAS DE REGLEMENT A FAIRE.

| ime sigma                 | =                        |                           | ø | ٩ |
|---------------------------|--------------------------|---------------------------|---|---|
| Mon Inscription à l'INP > | Mes absences à justifier | Actualités SIGMA Clermont |   |   |
|                           | 0                        | - Tout -                  |   |   |
|                           |                          |                           |   |   |

#### Menus et processus

Les étapes suivantes doivent être réalisées dans l'ordre du menu affiché :

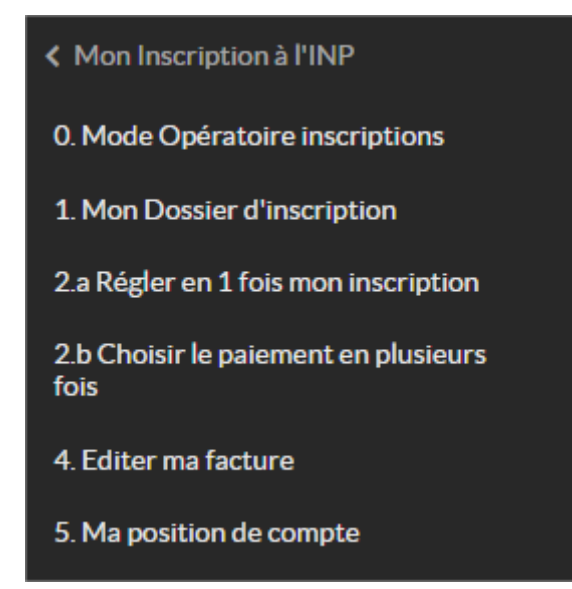

## 0. Modes opératoires inscriptions

0. Mode Opératoire inscriptions

Le menu vous renvoie sur la page https://clermontauvergne-inp.fr/inscriptions sur laquelle vous avez déjà téléchargé ce document (pour mémoire).

#### 1. Mon Dossier d'inscription

Attention : les menus suivants seront accessibles jusqu'au 22 juillet au soir, puis inaccessibles ensuite pendant la fermeture de l'établissement jusqu'au 18 août.

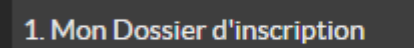

Le menu

vous permet de déclarer votre situation qui va définir les frais d'inscriptions à payer (0 € pour vous). Les services de scolarité vont ensuite vérifier votre choix avec les pièces justificatives que vous avez déjà déposées.

Vous obtenez l'écran suivant. Vous ne pouvez cocher qu'une seule case qui correspond à votre situation.

|                                                                                   | ≡                                                                                            |                                                                                                    | ٩ |
|-----------------------------------------------------------------------------------|----------------------------------------------------------------------------------------------|----------------------------------------------------------------------------------------------------|---|
| <ul> <li>Mon Inscription à l'INP</li> <li>Mode Opératoire inscriptions</li> </ul> | 1. Mon Dossier d'insc                                                                        | ription                                                                                                    |   |
| 1. Mon Dossier d'inscription                                                      | Ingénieur Polytech - spe                                                                     | écialité Génie Civil 3ème année                                                                                                    |   |
| 2.a Régler en 1 fois mon inscription                                              | Dossier d'inscription élève                                                                  |                                                                                                    |   |
| 2.b Choisir le paiement en plusieurs                                              | Frais d'inscription ()                                                                       |                                                                                                    |   |
| 4. Editer ma facture                                                              | Choisissez la ligne qui correspond à votre s<br>influencera directement le calcul de vos fra | ituation (boursier ou non, tarifications spécifiques en mobilité entrante pour les étudiants internationaux,). Ce choix<br>is d'inscription.                                                                                                    |   |
| 5. Ma position de compte                                                          | Frais d'inscriptions (type apprenant)                                                        | 01 Etudiant non boursier         02 Etudiant Boursier         05 Etudiants internationaux extra-communautaires en formation diplomante         07 Exonérations : exemple Mobilité entrante sous convention         08 Etudiants de 3ème Année ayant signé un contrat de professionnalisation         14 Tarif réduit Césure         20 Formation continue         25 Etudiants internationaux extra-communautaires en formation Continue         42 Mastère spécialisé - Financement entreprise dont contrats pros |   |
|                                                                                   | <ul> <li>saisie obligatoire</li> <li>Valider ma saisie</li> <li>Ann</li> </ul>               | 43 Mastère spécialisé - Financement personnel                                                                                                    |   |

Parmi les 9 choix proposés dans l'écran ci-dessus, seuls les choix ci-dessous sont autorisés pour votre formation :

|                                         | O1 Etudiant non boursier                                                                     |
|-----------------------------------------|----------------------------------------------------------------------------------------------|
|                                         | O2 Etudiant Boursier                                                                         |
|                                         | <ul> <li>05 Etudiants internationaux extra-communautaires en formation diplomante</li> </ul> |
|                                         | 07 Exonérations : exemple Mobilité entrante sous convention                                  |
| ais d'inscriptions (type apprenant) * 🚯 | 08 Etudiants de 3ème Année ayant signé un contrat de professionnalisation                    |
|                                         | 🔵 14 Tarif réduit Césure                                                                     |
|                                         | 20 Formation continue                                                                        |
|                                         |                                                                                              |
|                                         |                                                                                              |

Vous devez cocher la case "01 Etudiant non boursier".

Par défaut, le montant à payer pour votre cas est de 0 euros.

Valider ma saisie

En cliquant sur le bouton choix :

1. Mon Dossier d'inscription 0. Mode Opératoire inscriptions 0 2.a Régler en 1 fois mon inscription Ingénieur Isima 1ère année 2.b Choisir le paiement en plusieurs fois Dossier d'inscription élève Frais d'inscription 🚯 4. Editer ma facture Choisissez la ligne qui correspond à votre situatio directement le calcul de vos frais d'inscription. es en mobilité entrante pour les étudiants internationaux, ...). Ce choix influencera 5. Ma position de compte Frais d'inscriptions (type apprenant) 
05 Etudiants internationaux extra-communautaires en formation diplomante 🗹 Modifier

vous devez obtenir la confirmation de votre

# Vous avez fini votre inscription. Vous pouvez vous déconnecter.

## 2. Ma position de compte

Le portail d'inscription reste ouvert toute l'année universitaire et vous permet également de

5. Ma position de compte
. Dans votre cas, elle doit être à 0, donc inutile.
5. Ma position de compte

|        |                                       |                        |            |      | Comma                                    | ndes (1)                    |                   |                |                        |                |                  |
|--------|---------------------------------------|------------------------|------------|------|------------------------------------------|-----------------------------|-------------------|----------------|------------------------|----------------|------------------|
| Entité | Nom                                   | Prénom                 | Date       | N°   | Solde                                    | Blocage                     | нт                | TVA            | ΤΤС                    | Financé<br>TTC | Facturé<br>TTC   |
|        | ANOL 17                               | Gregory                | 24/06/2022 | 9357 | 24/06/2022                               |                             | 601,00            | 0,00           | 601,00                 | 601,00         | 601,00           |
|        |                                       |                        |            |      |                                          |                             | 601,00            | 0,00           | 601,00                 | 601,00         | 601,00           |
|        |                                       |                        |            |      |                                          |                             |                   |                |                        |                |                  |
|        | Factures (1)                          |                        |            |      |                                          |                             |                   |                |                        |                |                  |
| Entité | Nom                                   | Prénom                 | Date       | N°   | Solde                                    | нт                          | TVA               | ттс            | Avoir TTC              | Réglé TTC      | Remboursé<br>TTC |
|        | Nigo Jiw                              | Gregory                | 24/06/2022 | 9196 | 24/06/2022                               | 601,00                      | 0,00              | 601,00         | 0,00                   | 601,00         | 0,00             |
|        |                                       |                        |            |      |                                          | 601,00                      | 0,00              | 601,00         | 0,00                   | 601,00         | 0,00             |
|        |                                       |                        |            |      |                                          |                             |                   |                |                        |                |                  |
|        |                                       |                        |            |      | Règlem                                   | ents (1)                    |                   |                |                        |                |                  |
| Entité |                                       |                        | Préno      | m    | Date                                     |                             |                   | ттс            | Affecté T              | тс             | Impayé           |
|        | D.                                    | iom                    |            |      |                                          |                             |                   |                |                        |                |                  |
|        |                                       | iom<br>HCTLL/          | Grego      | ry   | 24/06/2022                               | 2                           | 60                | 01,00          | 601,                   | ,00            | -                |
|        |                                       | NCTEL/                 | Grego      | ſγ   | 24/06/2022                               | 2                           | 60<br>60          | 01,00<br>01,00 | 601,<br>601,           | 00<br>00       | 0,00             |
|        |                                       | NCILL!                 | Grego      | ry   | 24/06/2022                               | 2                           | 60<br>60          | 01,00<br>01,00 | 601,<br>601,           | 00<br>00       | 0,00             |
|        |                                       | IOM                    | Gregor     | ry   | 24/06/2022<br>Avoi                       | 2<br>irs (0)                | 6(<br>60          | 01,00<br>01,00 | 601,<br>601,           | 00<br>00       | -<br>0,00        |
|        | , , , , , , , , , , , , , , , , , , , | IOM                    | Grego      | ry   | 24/06/2022<br>Avoi<br>Rembours           | 2<br>irs (0)<br>sements (0) | 60                | 01,00          | 601,<br>601,           | 00             | 0,00             |
|        |                                       | iom<br>NGELL/<br>Débit | Gregor     | γ    | 24/06/2022<br>Avoi<br>Rembours<br>Crédit | 2<br>rs (0)<br>tements (0)  | 60<br>60<br>Solde | 01,00          | 601,<br>601,<br>Positi | 00<br>00       | 0,00             |